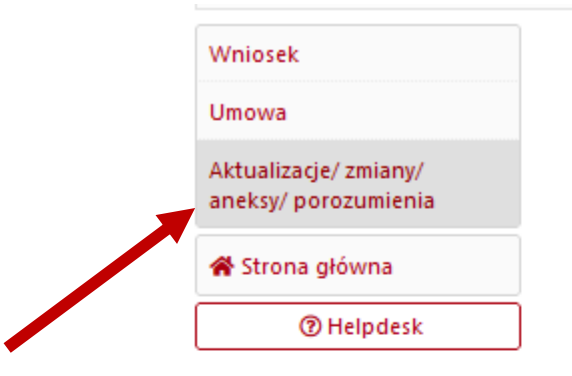

| Kliknięcie w          |
|-----------------------|
| "Aktualizacje/zmiany/ |
| aneksy/porozumienia w |
| menu bocznym otwiera  |
| moduł zmian i aneksów |

# Aktualizacje/ zmiany/ aneksy/ porozumienia

Wykaz aktualizacji/ zmian/ aneksów/ porozumień

Dane wprowadzone w sekcji Umowa nie były aktualizowane/zmieniane.

Projekt porozumienia Aktualizacja/ zmiana Projekt aneksu Aktualizacja/ zmiana Informacja jak poprawnie wprowadzić i zatwierdzić aktualizacje/zmiane danych W celu wprowadzenia aktualizacji/zmiany danych wykazanych w formularzu umowy, należy użyć przycisku "Utwórz" znajdującego się w niniejszej podsekcji. Po wykonaniu tej operacji, na wykazie aktualizacji/zmian/aneksów/porozumień pojawi się nowa pozycja, przy której będzie znajdował się przycisk "Pokaż". Za jego pomocą należy przejść do formularza aktualizacji/zmian. Po przejściu do formularza Redaktor wniosku ma możliwość naniesienia modyfikacji, które nie wymagają zgody Centrum (zawarcia aneksu/porozumienia). W celu zatwierdzenia wprowadzonych aktualizacji/zmian należy przejść do sekcji: "Zatwierdzanie danych/ pobranie wydruku" [w menu w formularzu aktualizacji/zmian] i użyć przycisku "Zatwierdź aktualizację/zmianę". Po wykonaniu tej operacji do Opiekuna projektu zostanie wysłana informacja o wprowadzeniu i zatwierdzeniu aktualizacji/zmiany. W przypadku braku możliwości edycji wybranej podsekcji należy skontaktować się z Opiekunem projektu: Barbara Światkowska barbara.swiatkowska@ncn.gov.pl UWAGA: Jeżeli na wykazie aktualizacji/zmian/aneksów/porozumień znajduje się niezatwierdzona aktualizacja/zmiana lub nieprzeprocedowany aneks/porozumienie, utworzenie kolejnej aktualizacji/zmiany nie jest możliwe. W takiej sytuacji należy usunąć lub zatwierdzić/przeprocedować pozycję, która blokuje utworzenie nowej. W przypadku pytań lub wątpliwości prosimy o kontakt z Opiekunem projektu.

Pokaż

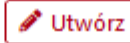

## Wniosek Umowa Aktualizacje/ zmiany/ aneksy/ porozumienia & Strona główna

⑦ Helpdesk

Aktualizacje/ zmiany/ aneksy/ porozumienia

Wykaz aktualizacji/ zmian/ aneksów/ porozumień

Pokaż 1 - Z-2019/34/H/HS6/00739/1 - Data utworzenia: 2021-10-25 - Barbara Swiatkowska - Aktualizacja/ zmiana - zatwierdzona Aktualizacja/ zmiana Projekt aneksu Projekt porozumienia Projekt aneksu Informacja jak poprawnie wypełnić i wysłać aneks W celu przygotowania aneksu należy użyć przycisku "Utwórz" znajdującego się w niniejszej podsekcji i wybrać odpowiednią pozycję z poniższej listy: Aneks 1 - Zmiana terminu zakończenia realizacji projektu Aneks 2 - Zmiana kierownika projektu Aneks 4 - Zmiana kosztorysu Aneks Inny Po wykonaniu tej operacji na wykazie aktualizacji/zmian/aneksów/porozumień pojawi się nowa pozycja, przy której będzie znajdował się przycisk "Pokaż", Za pomocą tego przycisku należy przejść do formularza aneksu. Po przejściu do formularza Redaktor wniosku ma możliwość dokonania modyfikacji w odpowiednich sekcjach. Po zakończeniu prac redakcyjnych należy przejść do sekcji Zatwierdzenie danych/ pobranie wydruku [w lewym menu formularza aneksu] i użyć przycisku "Wyślij projekt". Po wykonaniu tej operacji aneks nie będzie mógł być edytowany. Następnie należy wygenerować plik z aneksem za pomocą przycisku "Pobierz PDF". Wygenerowany plik wraz z pismem przewodnim zawierającym uzasadnienie proponowanej zmiany należy podpisać podpisem kwalifikowanym w standardzie PAdES (podpisy Kierownika projektu i osoby/osób upoważnionych do reprezentowania podmiotu). Podpisane dokumenty należy przesłać do Centrum za pośrednictwem Elektronicznej Skrzynki Podawczej na adres: /ncn/SkrytkaESP W przypadku gdy plik PDF aneksu nie jest dostępny do wygenerowania w systemie, po utworzeniu, uzupełnieniu danych i wysłaniu formularza aneksu należy skontaktować się z Opiekunem projektu w celu uzyskania odpowiedniego wzoru aneksu. Wypełniony dokument należy podpisać i przesłać do Centrum, zgodnie z opisem powyżej. W przypadku uwag do aneksu, na adres e-mail Redaktora wniosku nadejdzie stosowna informacja oraz zostanie udostępniona edycja formularza w celu wprowadzenia zmian. UWAGA: Jeżeli na wykazie aktualizacji/zmian/aneksów/porozumień znajduje się niezatwierdzona aktualizacja/zmiana lub nieprzeprocedowany aneks/porozumienie, wprowadzenie kolejnego aneksu nie jest możliwe. W przypadku pytań/wątpliwości prosimy o kontakt z Opiekunem projektu: Barbara Świątkowska barbara.swiatkowska@ncn.gov.pl 🖋 Utwórz

Utworzenie aneksu kosztorysu wymaga kliknięcia w "Projekt aneksu", a następnie "Utwórz" na dole strony.

Wniosek Aktualizacje/ zmiany/ aneksy/ porozumienia Umowa Aktualizacje/ zmiany/ Wykaz aktualizacji/ zmian/ aneksów/ porozumień aneksy/porozumienia 🖀 Strona główna 1 - Z-2019/34/H/HS6/00739/1 - Data utworzenia: 2021-10-25 - Barbara Swiatkowska - Aktualizacja/ zmiana - zatwierdzona ⑦ Helpdesk Aktualizacja/ zmiana Projekt aneksu Projekt porozumienia Projekt aneksu Informacja jak poprawnie wypełnić i wysłać aneks W celu przygotowania aneksu należy użyć przycisku "Utwórz" znajdującego się w niniejszej podsekcji i wybrać odpowiednią pozycję z poni Utwórz projekt aneksu × Typ aneksu \* 🔘 Aneks 1 - Zmiana terminu zakończenia realizacji projektu 🔵 Aneks 2 - Zmiana kierownika projektu zycja, przy której będzie znajdował się Po w Aneks 4 - Zmiana kosztorysu przy ch sekcjach. ku [w lewym menu formularza aneksu] Po za Potwierdź 🗙 Anuluj i uż Następnie należy wygenerować plije aweksem za pomocą przycisku "Pobierz PDF". Wygenerowany plik wraz z pismem przewodnim zawierającym uzasadnienie prozynowanej zmiany należy podpisać podpisem kwalifikowanym w standardzie PAdES (podpisy Kierownika projektu i osoby/osób upow znionych do reprezentowania podmiotu). Podpisane dokumenty należy przesłać do Centrum za znej Skrzynki Podawczej na adres: /ncn/SkrytkaESP pośrednictwem Elektrop W przypadku gdz plik PDF aneksu nie jest dostępny do wygenerowania w systemie, po utworzeniu, uzupełnieniu danych i wysłaniu formularza aneksu należy skontaktować się z Opiekunem projektu w celu uzyskania odpowiedniego wzoru aneksu. Wypełniony dokument należy podpisać i przesłać do Centrum, zgodnie z opisem powyżej. W przypadku uwag do aneksu, na adres e-mail Redaktora wniosku nadejdzie stosowna informacja oraz zostanie udostępniona edycja formularza w celu wprowadzenia zmian. UWAGA: Jeżeli na wykazie aktualizacji/zmian/aneksów/porozumień znajduje sie niezatwierdzona aktualizacja/zmiana lub nieprzeprocedowany aneks/porozumienie, wprowadzenie kolejnego aneksu nie jest możliwe. W przypadku pytań/wątpliwości prosimy o kontakt z Opiekunem projektu: Barbara Światkowska barbara.swiatkowska@ncn.gov.pl 🖋 Utwórz

Należy wybrać "Aneks 4 – Zmiana kosztorysu" i potwierdzić.

|                                                                                                    | Opiekun: Barbara Swiątkowska                                    |                                                                                                    |                                                                                                    |                                                                                                    |                                                |  |  |  |
|----------------------------------------------------------------------------------------------------|-----------------------------------------------------------------|----------------------------------------------------------------------------------------------------|----------------------------------------------------------------------------------------------------|----------------------------------------------------------------------------------------------------|------------------------------------------------|--|--|--|
|                                                                                                    | Wniosek<br>Umowa                                                | Aktualizacje/ zmiany/ aneksy/ porozumienia                                                                                                    |                                                                                                    |                                                                                                    |                                                |  |  |  |
|                                                                                                    | Aktualizacje/ zmiany/<br>aneksy/ porozumienia                   | Wykaz aktualizacji/ zmian/ aneksów/ porozumień                                                                                                    |                                                                                                    |                                                                                                    |                                                |  |  |  |
|                                                                                                    | 倄 Strona główna                                                 | 2 - PA-2019/34/H/HS6/00739/1/1 - Data utworzenia: 2021-10-25 - Barbara Swiatkowska - Aneks 4 - Zmiana kosztorysu - w Poka                                                                                                    |                                                                                                    |                                                                                                    |                                                |  |  |  |
|                                                                                                    | ⑦ Helpdesk                                                      | 1 - Z-2019/34/H/HS6/00739/1 - Data u                                                                                                    | utworzenia: 2021-10-25 - Barbara Swiatkowska -                                                                                                    | - Aktualizacja/ zmiana - zatwierdzona                                                                                                    | Usuń                                           |  |  |  |
|                                                                                                    |                                                                 | Aktualizacja/ zmiana                                                                                                    | Projekt aneksu                                                                                                    | Projekt porozumieniz                                                                                                    |                                                |  |  |  |
| Należy kliknąć w ,<br>kosztorysu – w<br>przygotowaniu" o<br>"Pokaż", aby móc<br>edytowania danyc<br>momentu wysłan<br>do NCN można ją<br>usunąć. | ,Zmianę<br>praz<br>przejść do<br>ch. Do<br>ia zmiany<br>również | Projekt aneksu<br>Informacja jak poprawnie w<br>W celu przygotowania anek<br>poniższej listy:<br>• Aneks 1 - Zmiana term<br>• Aneks 2 - Zmiana kiero<br>• Aneks 4 - Zmiana kiero<br>• Aneks 4 - Zmiana kosz<br>• Aneks Inny<br>Po wykonaniu tej operacji n<br>przycisk "Pokaż", Za pomocą<br>Po przejściu do formularza R<br>Po zakończeniu prac redakcy<br>i użyć przycisku "Wyślij proje | <b>rypełnić i wysłać aneks</b><br>su należy użyć przycisku <b>"Utwórz"</b> znajdującego<br>ninu zakończenia realizacji projektu<br>ownika projektu<br>ztorysu<br>a wykazie aktualizacji/zmian/aneksów/porozumi<br>ą tego przycisku należy przejść do formularza an<br>Redaktor wniosku ma możliwość dokonania moc<br>yjnych należy przejść do sekcji <b>Zatwierdzenie da</b><br>e <b>kt".</b> Po wykonaniu tej operacji aneks nie będzie | się w niniejszej podsekcji i wybrać odpowiedni<br>ień pojawi się nowa pozycja, przy której będzie<br>ieksu.<br>dyfikacji w odpowiednich sekcjach.<br><b>mych/ pobranie wydruku</b> [w lewym menu formu<br>e mógł być edytowany. | ą pozycję z<br>znajdował się<br>Jlarza aneksu] |  |  |  |

## Zestawienie kosztów podmiotów

### Uniwersytet Jagielloński

Edytuj
Koszty bezpośrednie, w tym:

koszty wynagrodzeń i stypendiów
koszty aparatury naukowo-badawczej, urządzeń i oprogramowania
inne koszty bezpośrednie
podwykonawstwo i koszty zasobów udostępnionych przez strony trzecie
Koszty pośrednie
Koszty ogółem

### Uniwersytet w Oslo

🖋 Edytuj

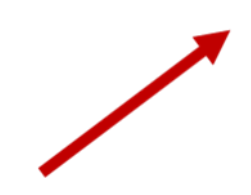

| Koszty bezpośrednie, w tym:                                       |
|-------------------------------------------------------------------|
| - koszty wynagrodzeń i stypendiów                                 |
| - koszty aparatury naukowo-badawczej, urządzeń i oprogramowania   |
| - inne koszty bezpośrednie                                        |
| podwykonawstwo i koszty zasobów udostępnionych przez strony trzec |
| Koszty pośrednie                                                  |
| Koszty ogółem                                                     |

Edytować można wyłącznie dane finansowe w sekcji "Koszty – zestawienia". Projekt aneksu można wysłać do NCN w sekcji "Zatwierdzenie danych/ pobranie wydruku" klikając "Wyślij projekt".

| Koszty - zestawienia                                                |                                                                                                    |
|---------------------------------------------------------------------|----------------------------------------------------------------------------------------------------|
| Wykaz zakupionej aparatury                                          |                                                                                                    |
| <u>Zestawienie otrzymanych</u><br>środków i poniesionych<br>kosztów |                                                                                                    |
| Podwykonawstwo                                                      |                                                                                                    |
| Dodatkowe dokumenty                                                 |                                                                                                    |
| Zatwierdzenie danych/<br>pobranie wydruku                           |                                                                                                    |
| 🛠 Strona główna                                                     |                                                                                                    |
| () Helpdesk                                                         |                                                                                                    |
|                                                                     | Koszty - zestawienia<br>Wykaz zakupionej aparatury<br>Zestawienie otrzymanych<br>środków i poniesionych<br>kosztów<br>Podwykonawstwo<br>Dodatkowe dokumenty<br>Zatwierdzenie danych/<br>pobranie wydruku<br>R Strona główna<br>@ Helpdesk |

Zatwierdzenie danych/ pobranie wydruku

Aneks/ porozumienie

#### Informacja jak poprawnie wysłać projekt aneksu/ porozumienia.

W celu wysłania projektu do NCN należy użyć przycisku "Wyślij projekt". Operacja blokuje możliwość edycji formularza i jest nieodwracalna! Jeżeli dane w projekcie okażą się nieprawidłowe, Opiekun Wniosku będzie mógł odesłać taki projekt do poprawy.

| N | I |   | m | ar |  |
|---|---|---|---|----|--|
|   | W | u |   | CI |  |

PA-2019/34/H/HS6/00739/1/1 Data wysłania b.d.

Data podpisania

b.d.

✓ Wyślij projekt Pobierz PDF

Przed wysłaniem można pobrać roboczą wersję wydruku, który generuje się automatycznie. Po wysłaniu można pobrać ostateczną wersję aneksu potwierdzoną pieczęcią OPI. Projekt aneksu podpisany kwalifikowalnym podpisem elektronicznym przez osobę upoważnioną po stronie beneficjenta oraz Kierownika Projektu należy przesłać wraz z wnioskiem o zmianę przez ePUAP.

## Zatwierdzenie danych/ pobranie wydruku

Aneks/ porozumienie

### Informacja jak poprawnie wysłać projekt aneksu/ porozumienia.

W celu wysłania projektu do NCN należy użyć przycisku "Wyślij projekt". Operacja blokuje możliwość edycji formularza i jest nieodwracalna! Jeżeli dane w projekcie okażą się nieprawidłowe, Opiekun Wniosku będzie mógł odesłać taki projekt do poprawy.

#### Numer

PA-2019/34/H/HS6/00739/1/1 Data wysłania 2021-10-25 10:04:31 Data podpisania b.d. Pobierz PDF